Next Door App Settings Configuration

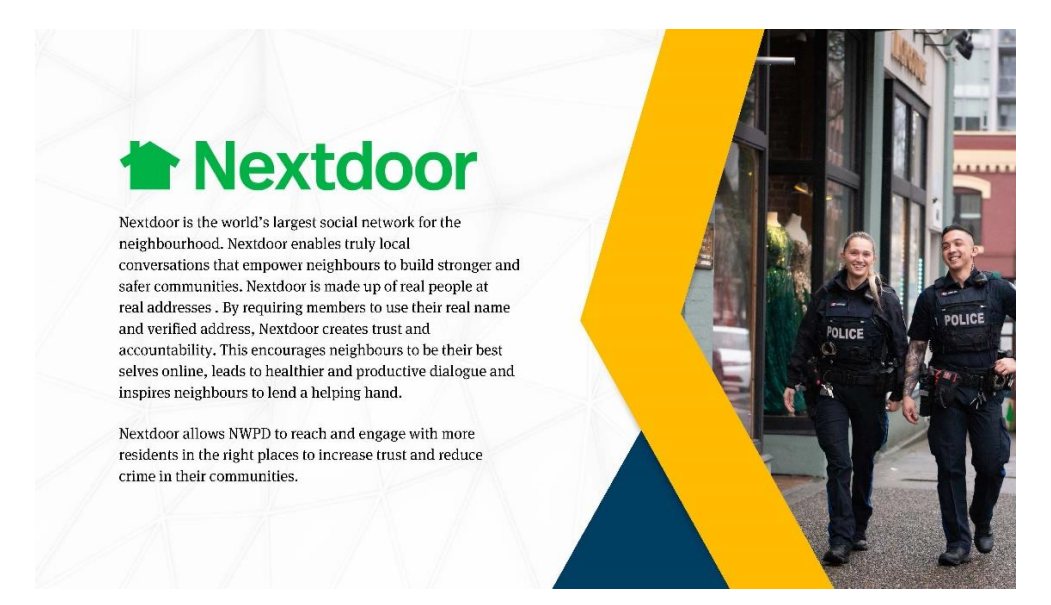

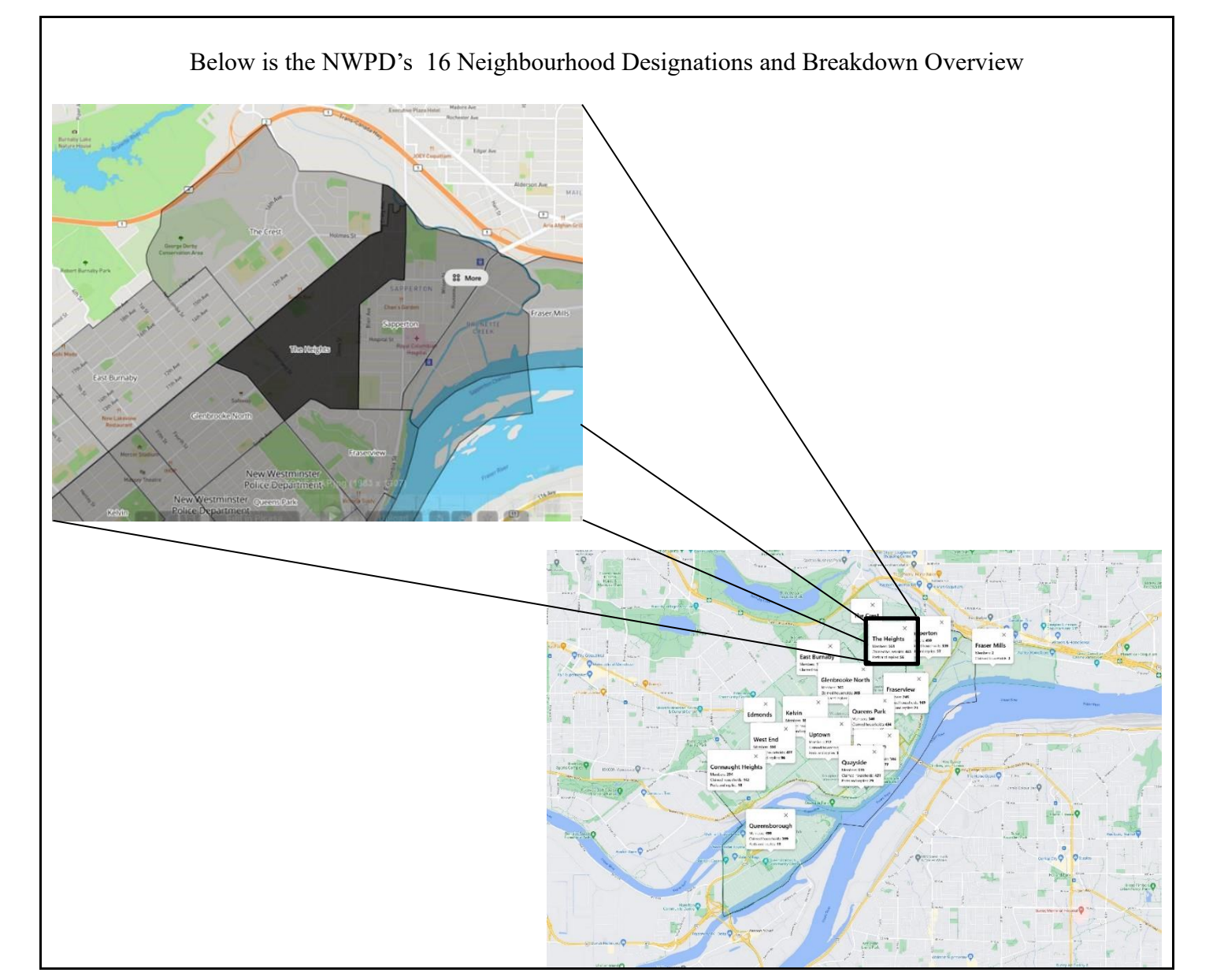

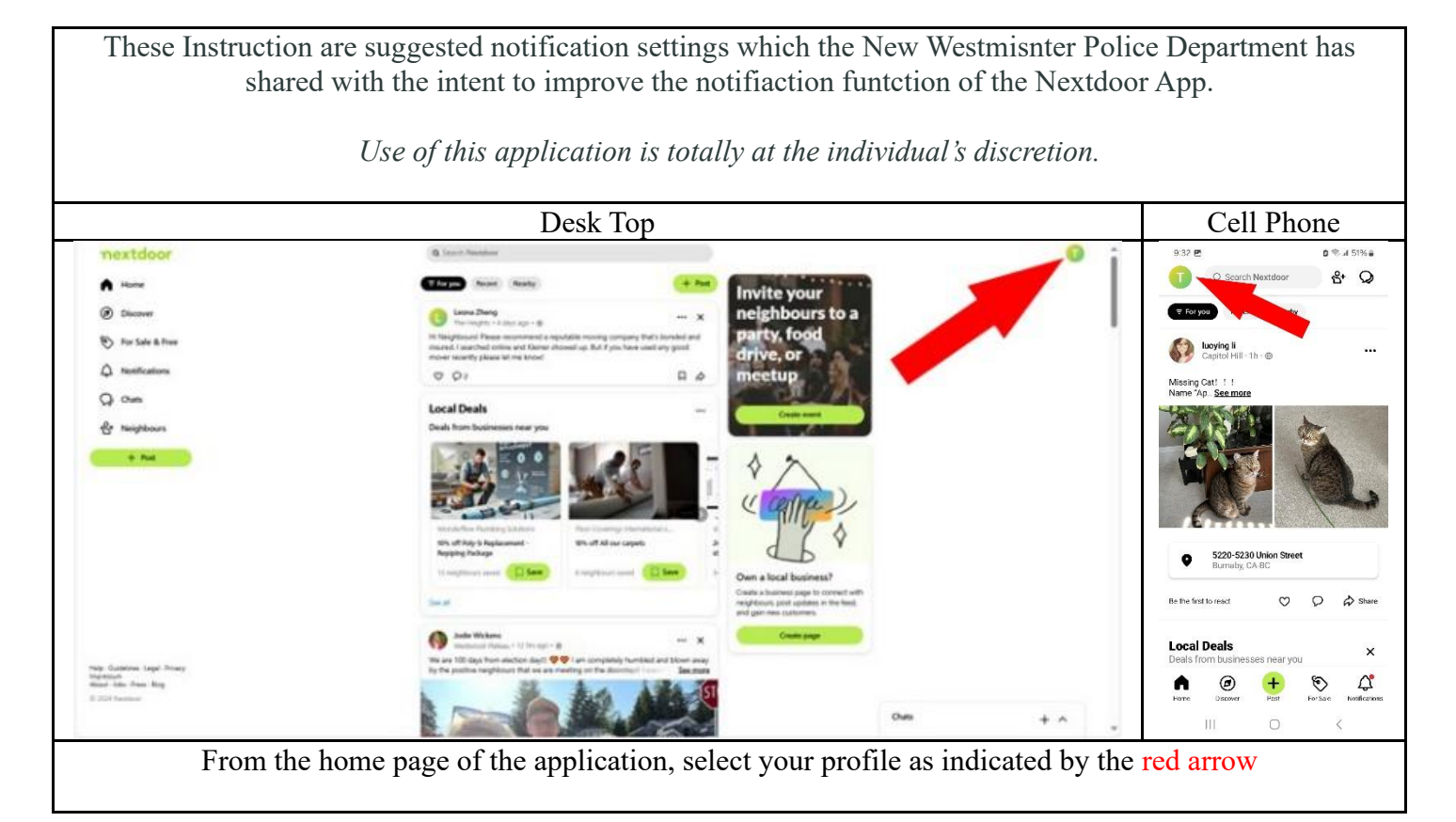

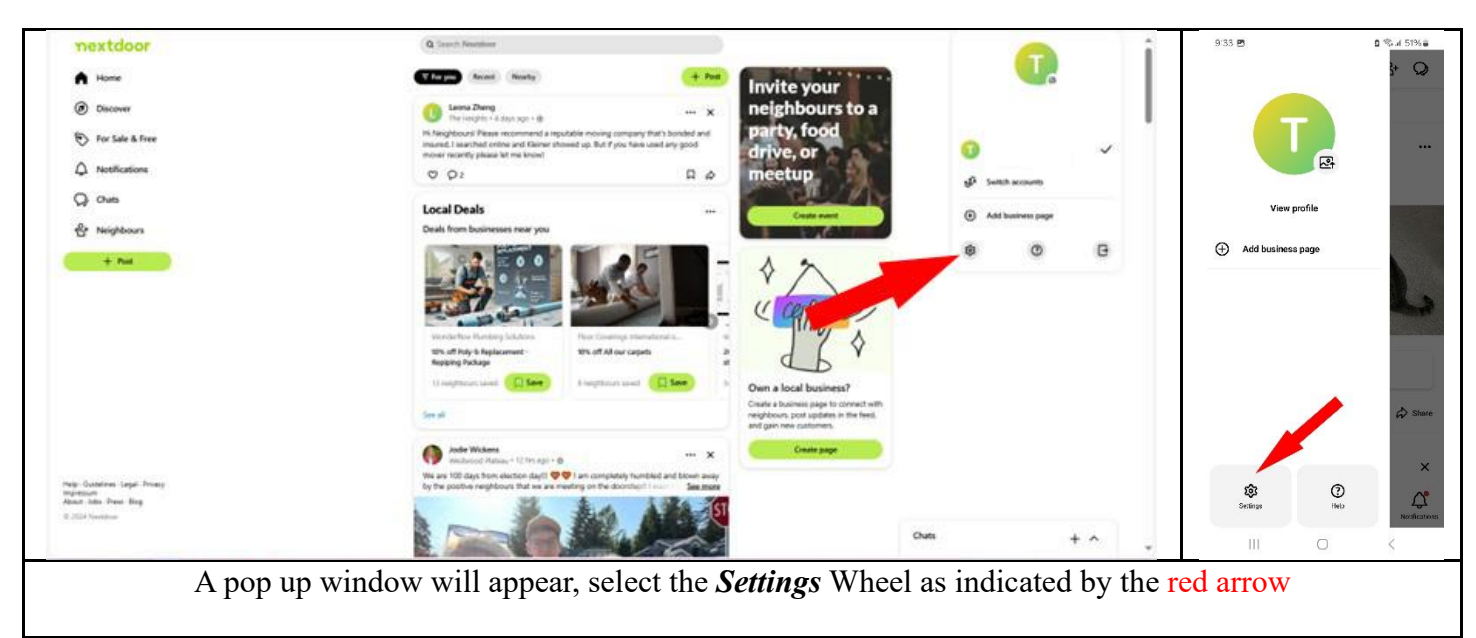

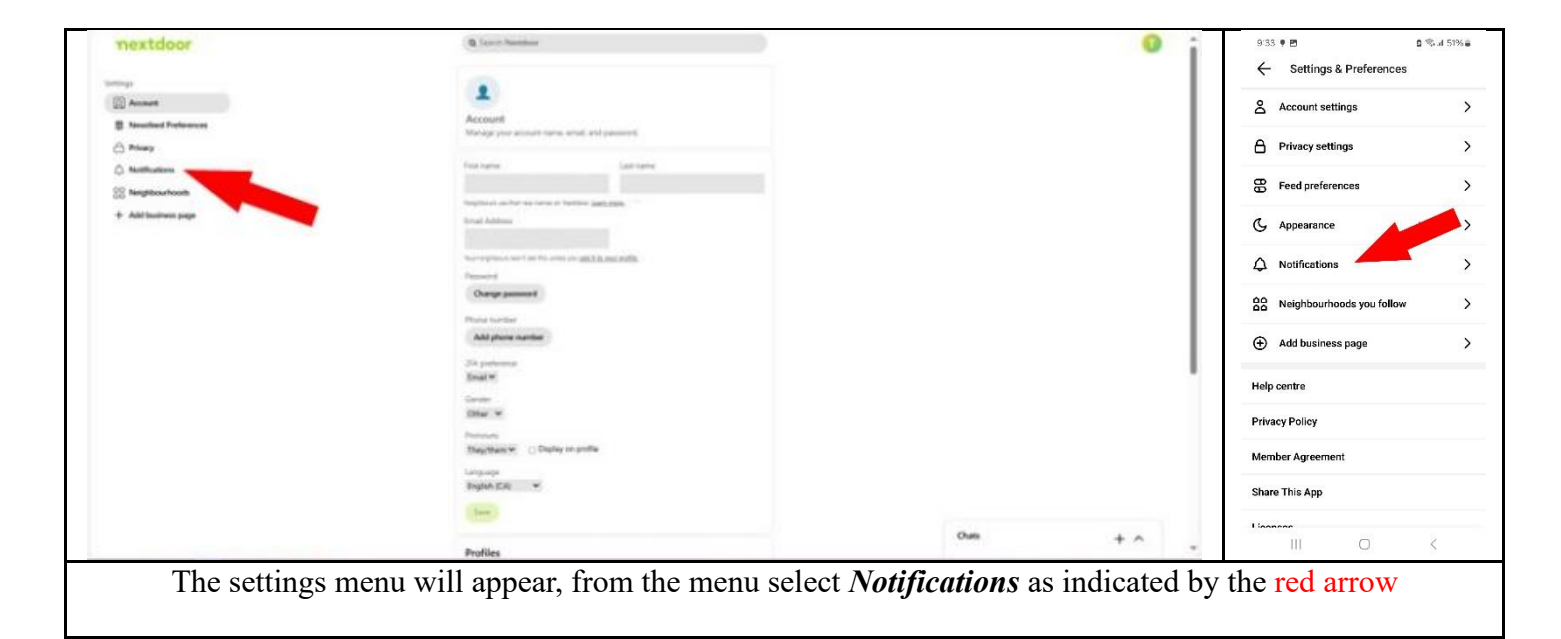

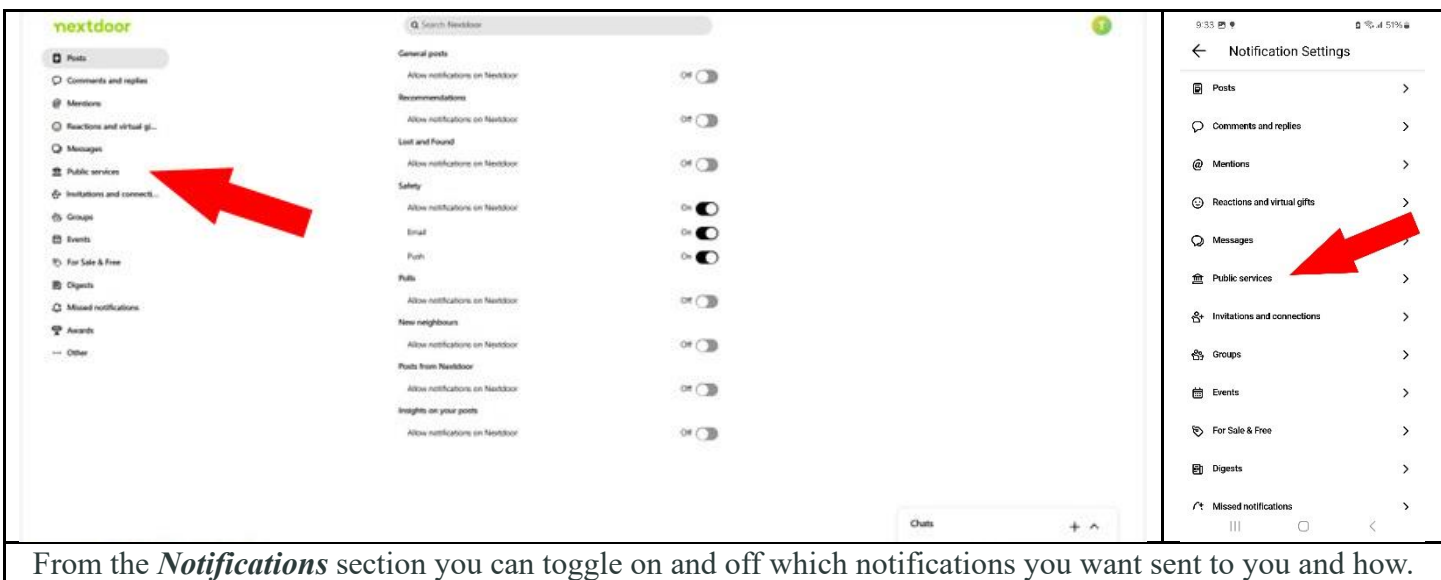

NWPD is listed under **Public Services**; click on **Public Services** as indicated by the red arrow

| nextdoor                                                                                                    | Q Servit Restillant                 |   | 0       | 9:33 🖻 🕈 🔹 🖄 🖬 51% 🖨                    |
|----------------------------------------------------------------------------------------------------|-------------------------------------|---|---------|-----------------------------------------|
| E Posts<br>© Comments and replace                                                                                                    | 🔸 Grader fot Over Briten Gelentile  | > |         | Notification Settings                   |
| <ul> <li>Burnham</li> <li>Reactions and other pt.</li> </ul>                                                                                                    | Itaus Westmania Police Department   | > |         | 🕂 Canadian Red Cross British Columbia > |
| through     theory     theory     theor | Paulairir Canada - Brillin Columbia | * |         | Nextdoor Canada - British Columbia >    |
| Ch Geneges                                                                                                    | Number Canada                       | > | 100     | Nextdoor Canada                         |
| 10 Par Lain & Pour                                                                                                    |                                     |   |         |                                         |
| Q Mased notifications                                                                                                    |                                     |   |         | New Westminster Police Department       |
| T Annah                                                                                                    |                                     |   |         |                                         |
| Other                                                                                                    |                                     |   |         |                                         |
|                                                                                                    |                                     |   |         |                                         |
|                                                                                                    |                                     |   |         |                                         |
|                                                                                                    |                                     |   | 0ve + ^ | III O <                                 |

| nextdoor                     | Q (see a factories)                |            |                                          | 0   | 9:33 🖻 🕈                        | 0 % d 5 |
|------------------------------|------------------------------------|------------|------------------------------------------|-----|---------------------------------|---------|
| E Posts                      | Canadian Red Cose British Columbia |            |                                          |     | Notification Setting            | 6       |
| Comments and replies         |                                    |            |                                          |     | Nextdoor Canada - British Co    | olumbia |
| @ Menters                    |                                    |            |                                          |     |                                 |         |
| C Reactors and vittal gl     | New Westminuter Police Department  | × /        | S                                        |     | _                               |         |
| Q Manager                    | New Ports                          |            |                                          |     | Nextdoor Canada                 |         |
| 2 Public services            | Addree inclifications on Neutoboar | on 🕐       |                                          |     |                                 |         |
| de Institutions and coreacti | trai                               | 0.         |                                          |     |                                 |         |
| 13 Groups                    | Push                               | 0 <b>O</b> |                                          |     | New Westm Dep                   | artment |
| D freedu                     | Emergency alerts                   | -          |                                          |     | New Posts                       |         |
| 10 Aur Sale & Free           | Allow softwaters on Newtonian      | on 💽       |                                          |     | Non Posta                       |         |
| B Dyents                     | Email                              | o. 🜑       |                                          |     | Allow notifications on Nextdoor | On (    |
| Q. Mosel with store          | Push                               | 01         |                                          |     | Email                           | On (    |
| P Austi                      |                                    | -          |                                          |     | Push                            | On (    |
| - Other                      |                                    |            |                                          |     | Emergency alerts                |         |
|                              | Neetdoor Canada - Break Columbia   | >          |                                          |     | Allower Gertines on Manhaer     | 0.      |
|                              |                                    |            |                                          |     | Allow notifications on Nextdoor | Un e    |
|                              | Theateline Canada                  | >          |                                          |     | Email                           | on (    |
|                              | 1                                  |            |                                          |     | Push                            | On (    |
|                              |                                    |            |                                          |     |                                 |         |
|                              |                                    |            | Own                                      |     |                                 | 5       |
|                              |                                    |            | C. C. C. C. C. C. C. C. C. C. C. C. C. C | + 0 | III ()                          | <       |

These will come through on your cellphone in an emergency along with important safety instructions. Turn on the appropriate Radio Buttons indicated by the red arrow